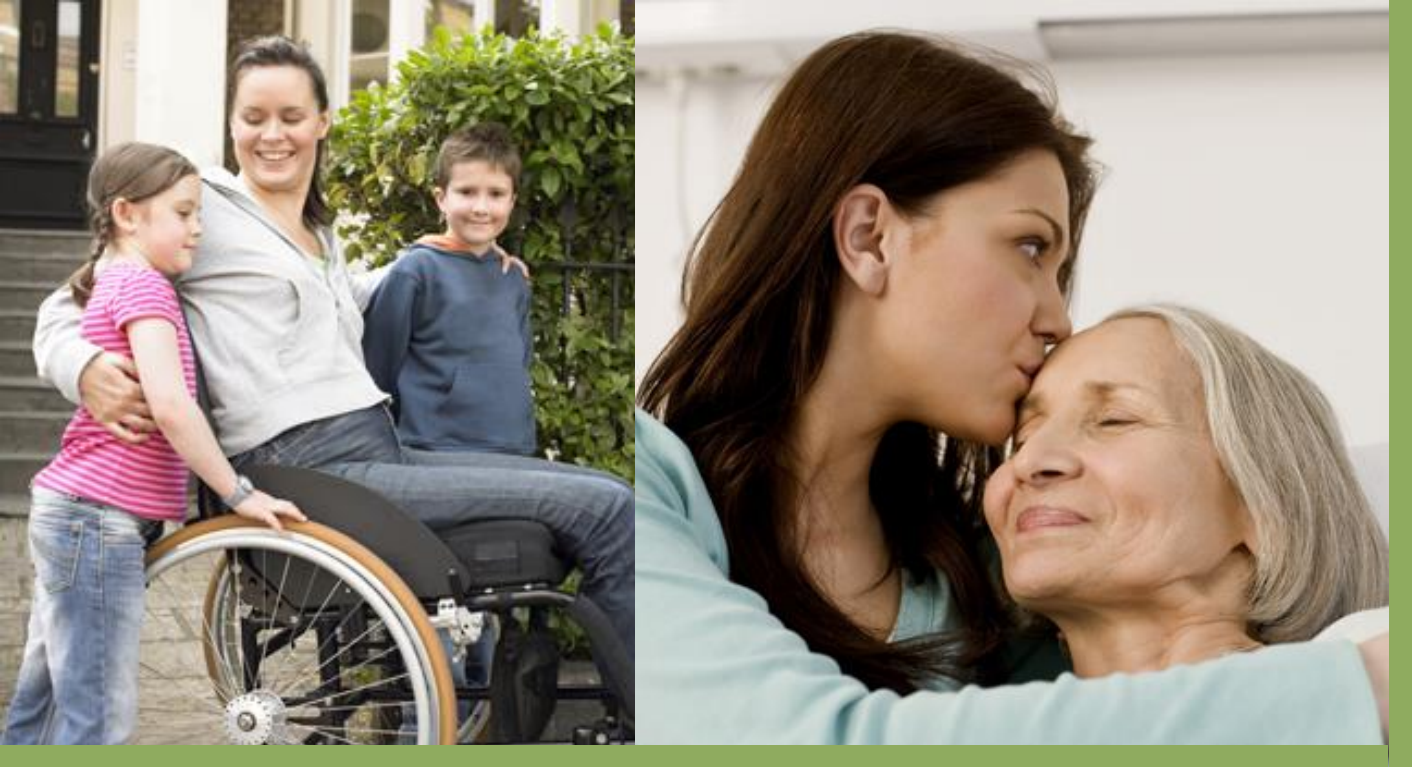

# Outstanding Care Through Innovative Technology

**Brooke Boswell** Product & Implementation Shared Health

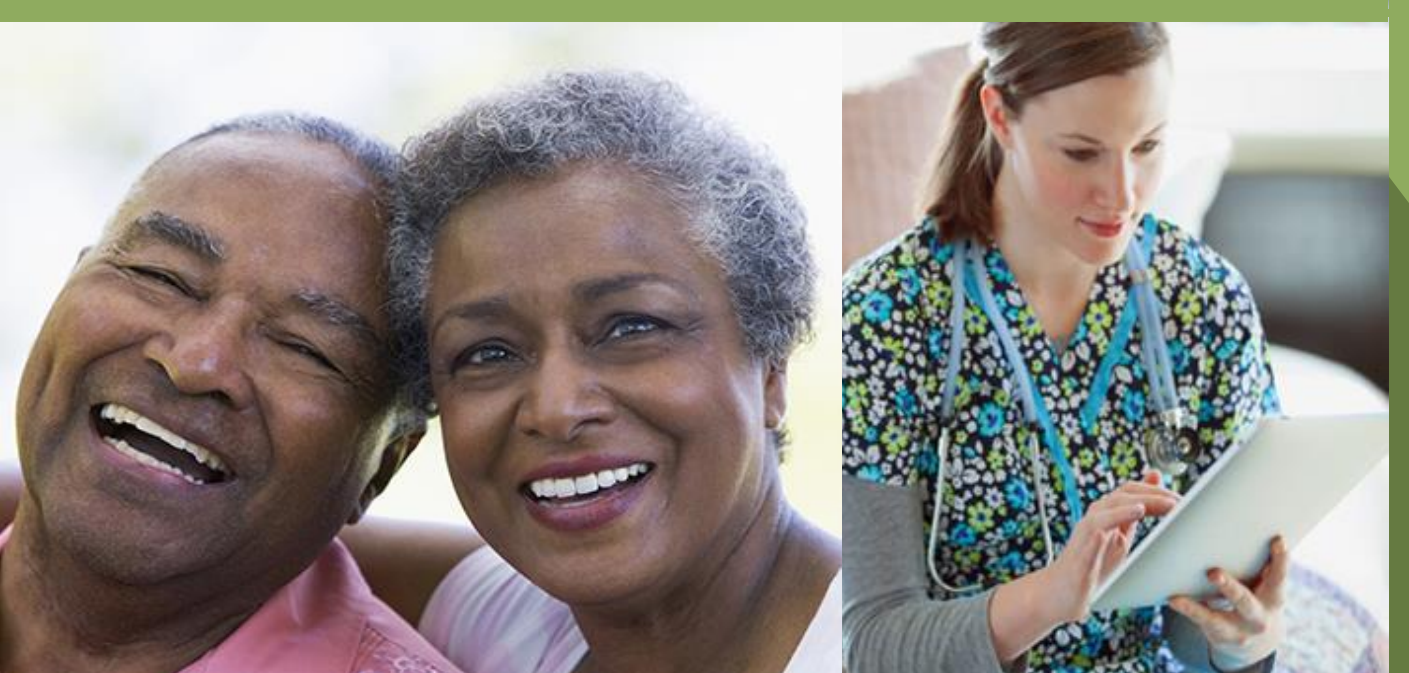

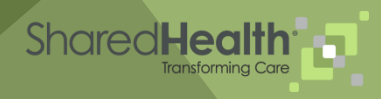

## **Company Information**

- Subsidiary of BCBST; affiliate of BlueCare TN.
- Developed to work with Medicaid Managed Care Organizations outside of Tennessee.
- Help managed care organizations improve the services they provide to their members.
- Specialize in managed care solutions for the underserved, chronically ill, and long-term services and supports populations.

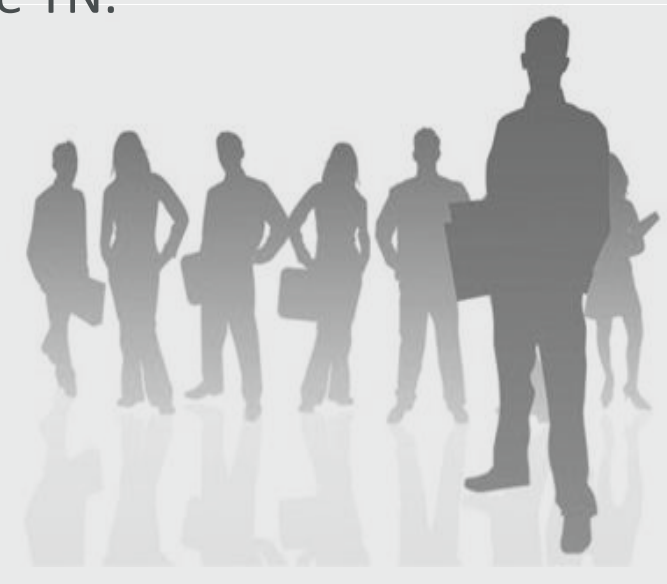

Since we are affiliated with BlueCare TN, we are using much of the

- experience with BlueCare in Tennessee.
- Other experience will be used for the technical evolution discussion.

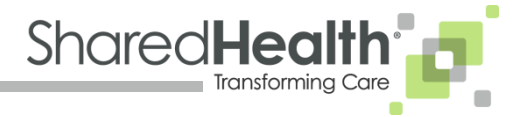

# So...What Are We Talking About Anyway?!?

#### • What is MLTSS?

- Managed Long-Term Services and Supports
  - Home and Community Based Services
  - Nursing Facility Transition
  - Nursing Facility Care
- 21 States Integrated with Managed Care Organizations
- Future of MLTSS

#### • What We Like About MLTSS

- Program Benefits Address Social Needs
- Win for all involved
- Opportunity to develop close ties to the member

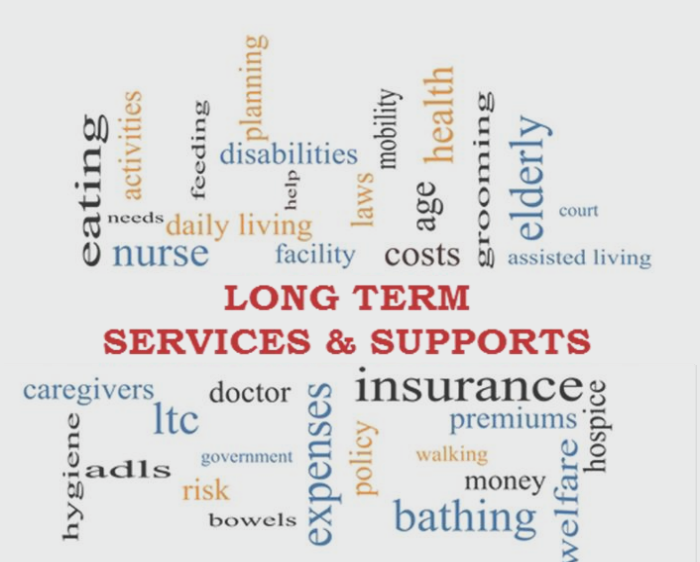

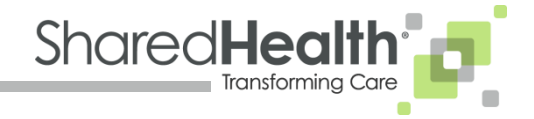

#### Improvements

#### Business Process

- Started with policies and procedures
- Workflows
- Support Center

#### Support Center

- Level 2 MLTSS Customer Service
- Administrative Support and Service Scheduling
- Create less customer friction
- Training
  - Role Specific Trainings
  - Mentor Program
  - Ride Along/Shadowing

#### Intake Visit for New Member

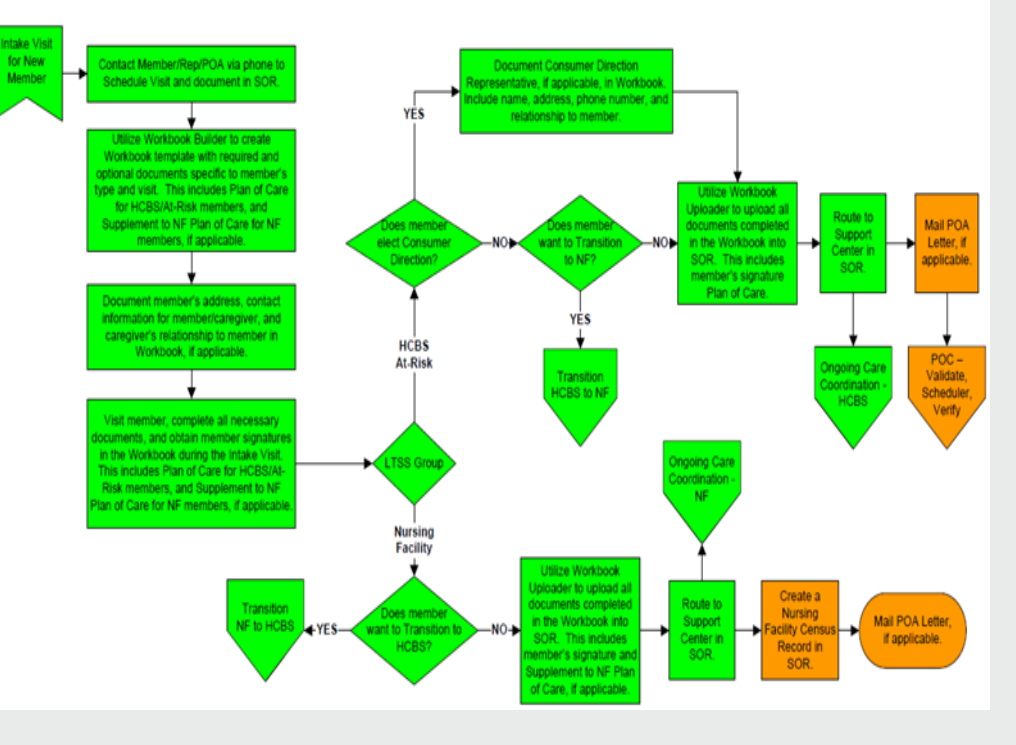

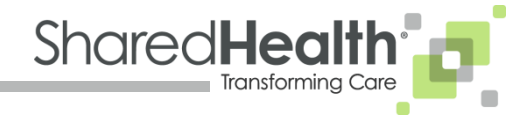

#### **Technology Journey**

- Technology Interference with Member Experience
  - Power
  - Connectivity
  - Setting Up Office
  - Dogs, Goats and Bears OH MY!
- From Paper to Mobile Communications
  - Large Technology Footprint
    - Individual Forms
  - Reduced Technology Footprint
    - Workbook
    - Workbook Builder
  - Small Technology Footprint
    - Mobile App

Things were baaaaad!!!!

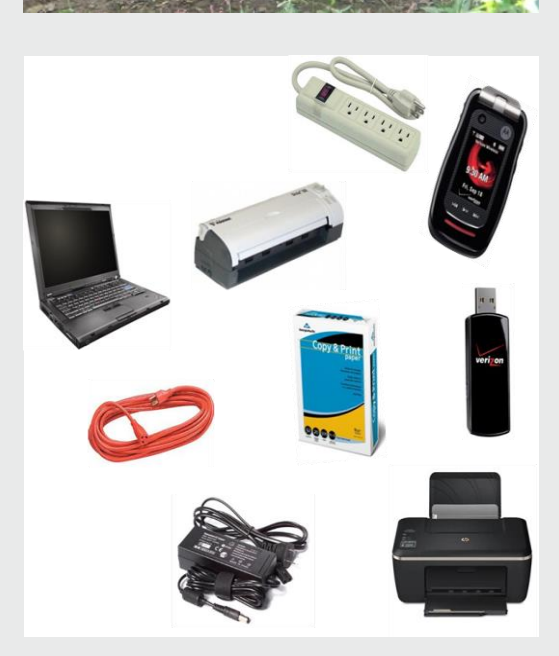

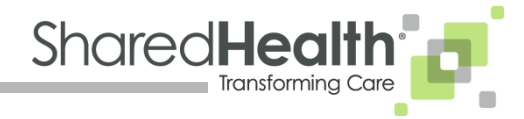

#### **MLTSS Software Process**

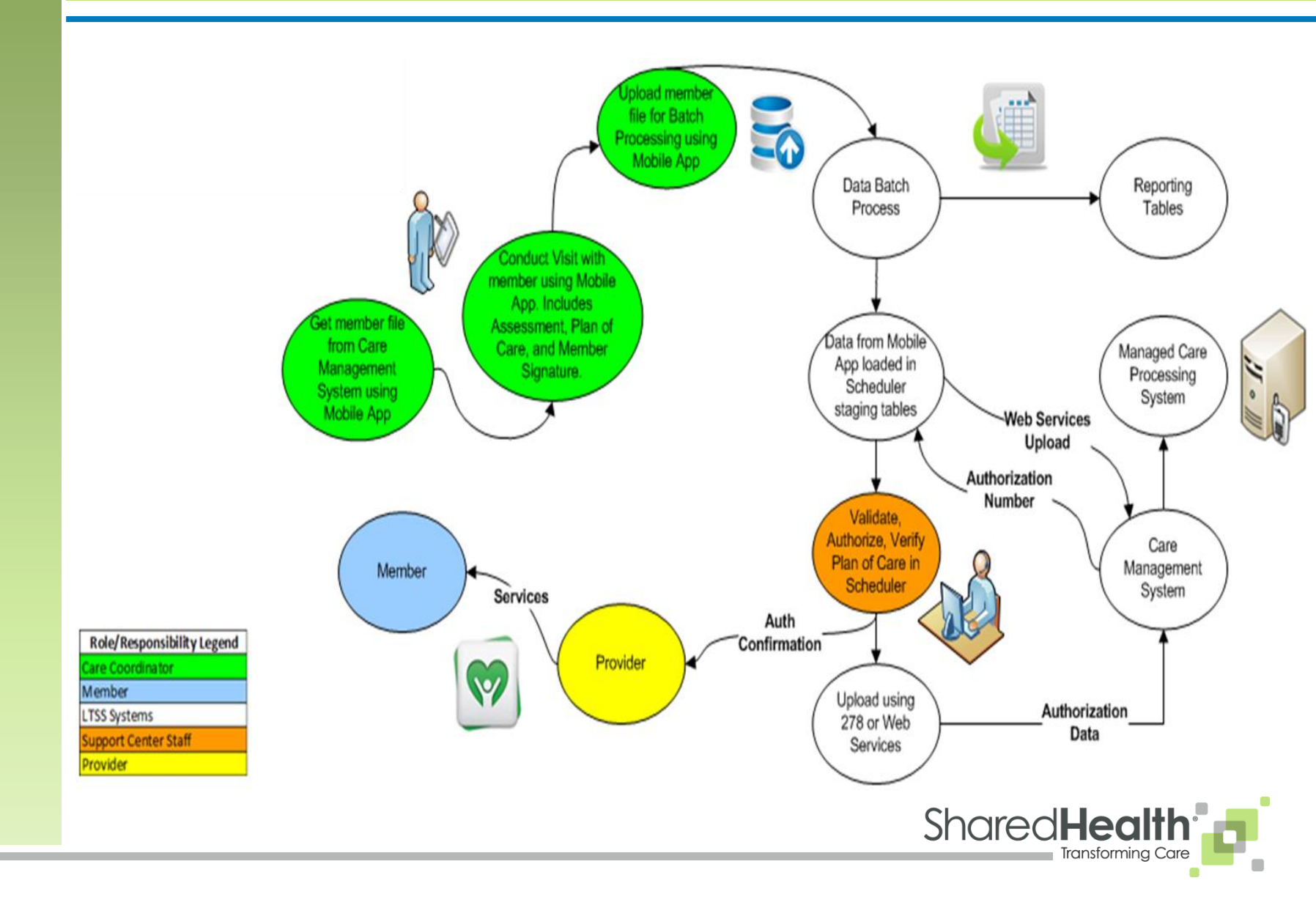

# **Mobile Application**

- Remote Tool can be used without Wi-Fi connection
- Builds documents from the visit with the member and sends data to a System of Record landing when connected to the network
- Answers are populated by drop-down selections, slide tabs, or free text fields, creating uniformity and consistency within documents
- Can be used with three primary operating systems (Windows 8, iOS, and Android)
- Decreases the hardware footprint
- Connects via web services
- Encrypts all data within the app iPad Camera for scanning
- Creates a simple forms flow for the care coordinator
- Reduces friction within the visit

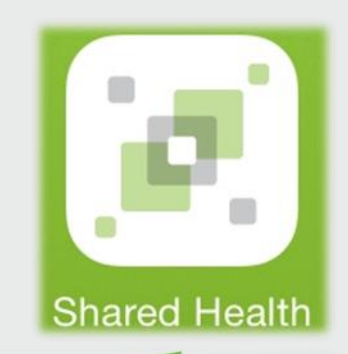

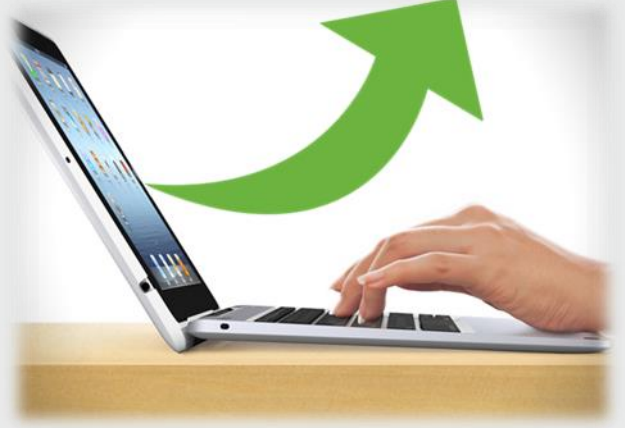

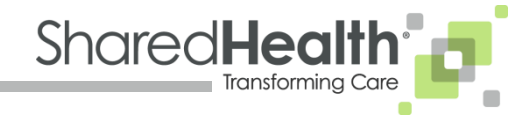

# **Testing the Mobile App**

- Usability Center
  - Mobile App Testing

#### • Return on Investment (ROI)

- Early studies indicate mobile app is more efficient than existing process
  - 11 Users Tested
  - 81% of users were 16.7% faster in the Mobile App than in the Excel Workbook
- Once changes are made based on feedback from testing, we expect to see efficiency increases between 20% and 30%.
- For every 5% of increased efficiency, we will realize approximately \$1 million dollars of savings annually

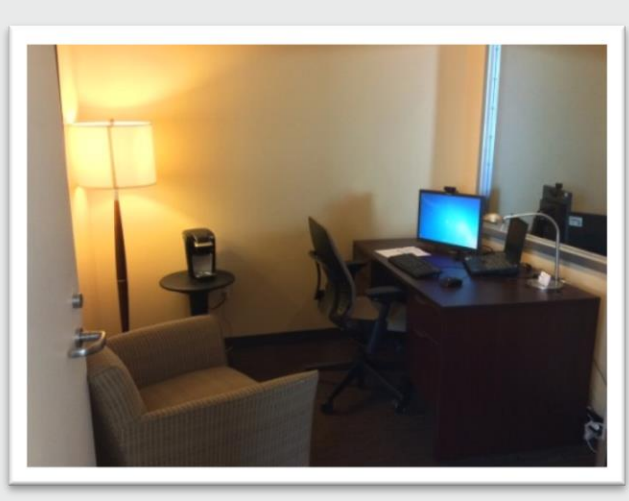

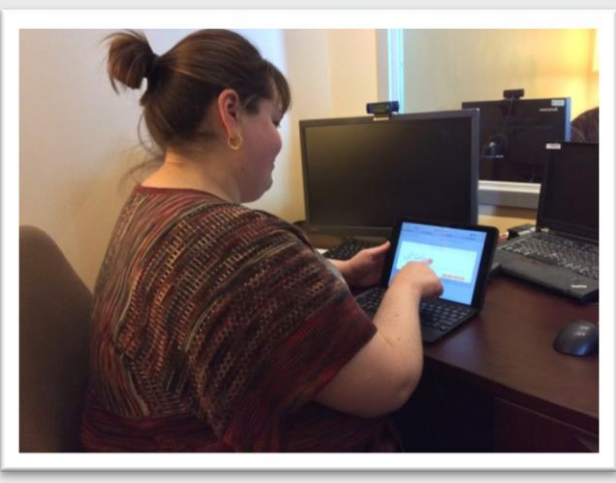

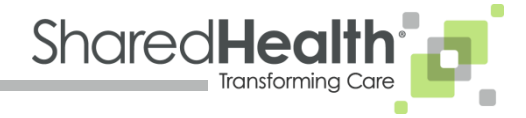

- Home Screen
  - Specific to eachCareCoordinator
- Select by
  - My Members
  - My Visits

|                            |        | 11:37 AM                                                                        | 考 76% 🔳      |
|----------------------------|--------|---------------------------------------------------------------------------------|--------------|
|                            |        | Home                                                                            |              |
|                            |        | Shar                                                                            | edHealth     |
|                            | (TE)   |                                                                                 | -015         |
| Recently Added Me          | embers | Recent Visits                                                                   |              |
| Jack Johnson<br>10/28/2014 | >      | Jack Johnson 🛛<br>Intake Group 1 - New Member                                   | 12/11/2014 > |
| Matt Damon<br>10/26/2014   | 2      | Jack Johnson X<br>Nursing Facility to Community Transition - Home Visit         | 11/02/2014 > |
| Bob Dole<br>10/22/2014     | >      | Jack Johnson X<br>Ongoing Group 1 - Significant Change                          | 10/22/2014 > |
| 14 1 0 11                  | >      | Jeremy Dubicki 🛛<br>Nursing Facility to Community Transition - Transition Visit | 10/12/2014 > |
| 10/07/2014                 |        |                                                                                 |              |

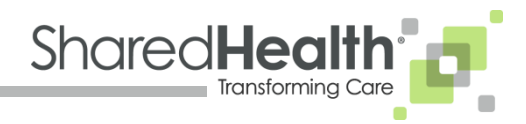

- My Members Selection Screen
  - Member information is preloaded from System of Record
- To Select Member:
  - Select Member from List; or,
  - Search for Member
- To Start Visit:
  - Select from Recent Visit; or,
  - Start New Visit

| Verizon LTE                        | 11:37 AM                        |                         | ∛ 76% I    |
|------------------------------------|---------------------------------|-------------------------|------------|
| lome                               | My Members                      |                         |            |
| All Members                        |                                 | Member Information      |            |
| itart typing a Member's Name or ID | First Name                      | Jeremy                  |            |
| ember not in below list?           | Last Name                       | Dubicki                 |            |
| FIND NEW MEMBER                    | M Number                        | M1093867                |            |
| leek lehreen                       | SSN                             | 456-64-1827             |            |
| Jack Jonnson<br>M1093842           | > Current Address               | 123 Main st<br>Newton   |            |
| Matt Damon                         | >                               | TN 44384                |            |
| Bob Dole<br>M1093838               | >(                              | START NEW VISIT         |            |
| Mark Smith                         |                                 | Recent Visits           |            |
| M1093836                           | Transition Visit Z              |                         | 10/12/2014 |
| Jake Thomas                        | Nursing Facility to Community I | ransition               |            |
| M1093834                           | Transition Assessment/Scr       | reening 🍄<br>Transition | 09/04/2014 |
| Jeremy Dubicki<br>M1093867         | New Member 4                    |                         | 08/06/2014 |
| Andrew Bell<br>M1093856            | Intake Group 2/3                |                         |            |
| Justin Sebastian                   |                                 |                         |            |

Mock Data

••••

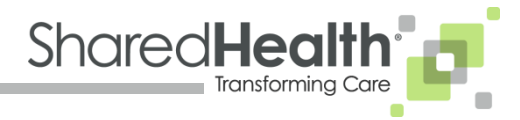

- Select Visit Type Screen
  - Approximately
     20 different visit
     types

| •••••• Verizon LTE                 | 11:37 AM          | \$ 76% <b>=</b> D |
|------------------------------------|-------------------|-------------------|
| My Members                         | Select Visit Type |                   |
|                                    |                   |                   |
| Intake Group 1                     |                   |                   |
| Referral                           |                   | >                 |
| New Member                         |                   | >                 |
| Ongoing Group 1                    |                   |                   |
| Semi-Annual Visit, Member Age 21+  |                   | >                 |
| Monthly Visit, Member Under Age 21 | 1                 | >                 |
| Significant Change                 |                   | >                 |
| Change Reassessment                |                   | >                 |
| Intake Group 2/3                   |                   |                   |
| Referral                           |                   | >                 |
| New Member                         |                   | >                 |
| Ongoing Group 2/3                  |                   |                   |
| Annual Reassessment                |                   | >                 |

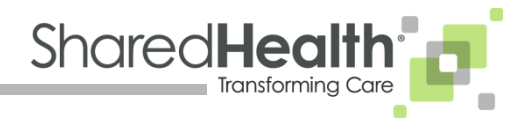

#### Forms Screen

- Approximately 70 different MLTSS forms
- Forms are selected by member's category and visit type
- Required forms already queued
- Optional forms can be added by selecting form
- In this example, 13 forms are required, and 21 are optional

| ••••• Verizon LTE                 | 11:37         | АМ                                              | 🗦 76% 🔳         |  |
|-----------------------------------|---------------|-------------------------------------------------|-----------------|--|
| Select Visit Type                 | For           | ms Memb                                         | per Information |  |
|                                   |               |                                                 |                 |  |
| Intake Group 2/3 - New Member     |               |                                                 |                 |  |
| Re                                | equired Forms | in Current Visit                                | 13              |  |
| Member Information                |               |                                                 |                 |  |
| Freedom of Choice                 |               |                                                 | Ľ               |  |
| Patient Liability Acknowledgement |               |                                                 |                 |  |
| Home Safety Monitoring Checklist  |               |                                                 | Ľ               |  |
| Available Optional Forms          | 21            | Selected Optional Forms                         | 0               |  |
| MCO LTSS Eligibility Checklist    | >             | Tap the items in Available Options Forms to add |                 |  |
| Pre Admission Evaluation          | >             |                                                 |                 |  |
| Pre LOC Tool                      | >             |                                                 |                 |  |
| Release of Information            | <i>,</i>      |                                                 |                 |  |
| Level of Care Reassessment        | >             |                                                 |                 |  |
| PAE Addendum                      | >             |                                                 |                 |  |

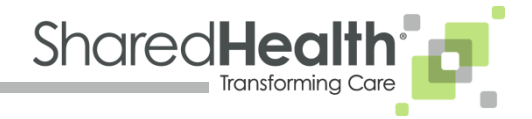

- Member Information Screen
  - Some information is prepopulated from System of Record
  - Required fields denoted with asterisk
  - Drop-downs boxes are prepopulated with common answers
  - Select Primary
     Diagnosis Code

| ●●●○○ Verizon LTE      |                                    | 1            | 1:37 AM                |          |                 | \$ 76% 🔳 |
|------------------------|------------------------------------|--------------|------------------------|----------|-----------------|----------|
| Forms                  |                                    | Membe        | Information            |          | Freedom of Choi | ce 📕     |
|                        |                                    |              |                        |          |                 |          |
| First Name             |                                    | Jeremy       | Address 1              |          | 123 Main st     |          |
| Mid Initial            |                                    |              | Address 2              |          |                 |          |
| Last Name              |                                    | Dubicki      | City                   |          | Newton          |          |
| Date of Birth          |                                    | Jun 15, 1982 | State                  |          | TN              |          |
| Social Security Number | Social Security Number 456-64-1827 |              | Zip                    | Zip      |                 |          |
| Medicaid Number        |                                    | 32423424     | County                 |          | Central         |          |
| M Number               |                                    | M1093867     | Phone Number *         |          | (123) 123-1234  |          |
| Gender *               | Choose C                           | Dne 🔻        | Primary and Other Diag | nosis    |                 |          |
| Marital Status *       | Choose C                           | Dne 🔻        | ICD-9                  | Choose ( | One             |          |
| Ethnicity *            | Choose C                           | Dne 🔻        | Other                  |          |                 |          |
| Race *                 | Choose C                           | )ne 🔻        |                        |          |                 |          |
| Medicare Carrier *     | Choose C                           | Dne 🔻        |                        |          |                 |          |
| Role *                 |                                    | Name *       | Relationship           |          | Phone Number *  |          |
| Choose One             | •                                  | Name         | Relationship           | (        | )               | Ð        |

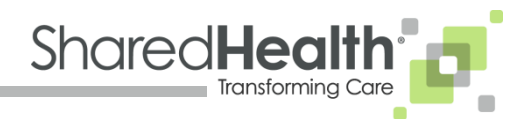

- Signature Page
  - Member or authorized individual can sign directly on tablet
  - Date stamps are populated on all signature pages
  - Signatures can be cleared and reset if errors occur

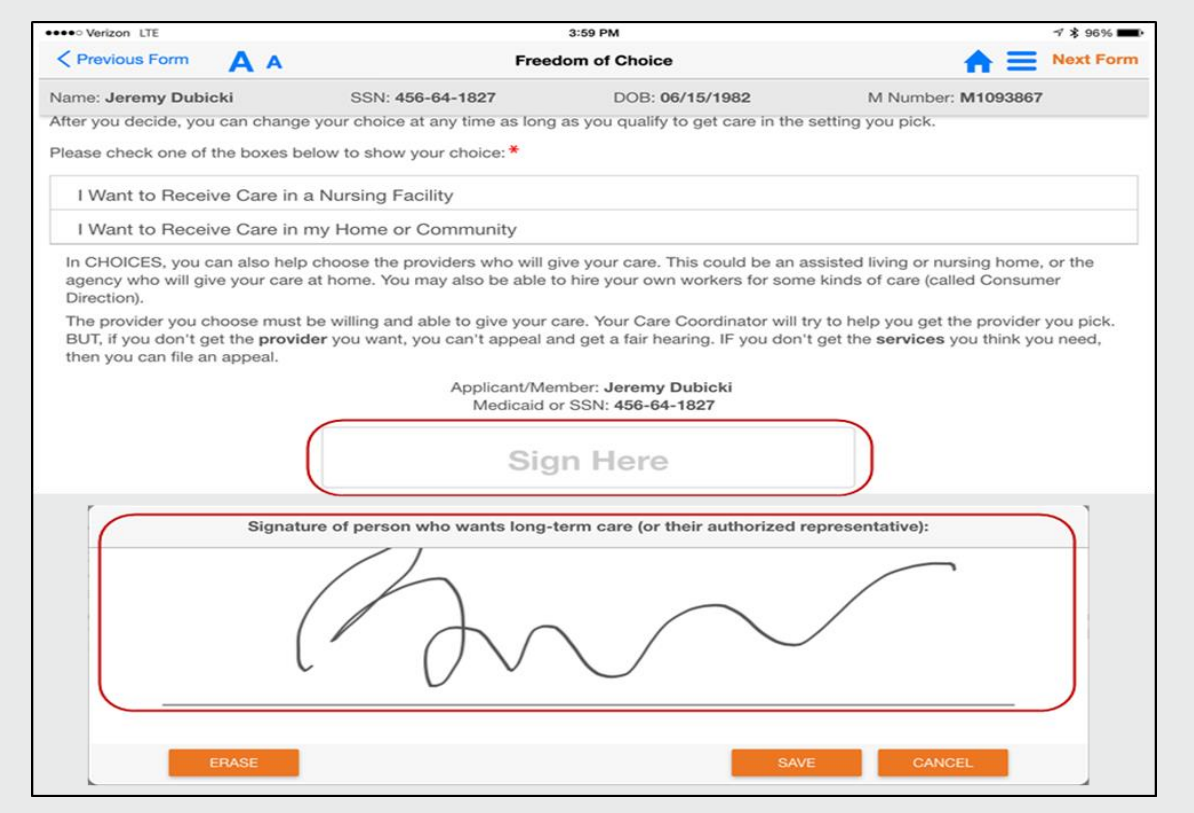

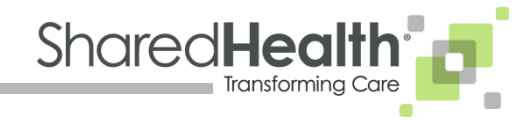

#### Visit Forms Screen

- Lists all selected forms
- Show form completion percentage
- Shows completion status:
  - Green = Complete
  - Yellow = Incomplete
- To edit or complete form, select the orange edit pen

| •••• Verizon LTE            |                  | 12:04 PM              |                   | 🖇 82% 🔳 |
|-----------------------------|------------------|-----------------------|-------------------|---------|
|                             | State            | us of Forms for Visit |                   |         |
| Name: Mark Smith            | SSN: 513-67-9665 | DOB: 10/09/1965       | M Number: M109383 | 6       |
| Intake HCBS - New M         | lember           |                       |                   |         |
| Member Information - 100    | %                | Required              |                   | 0       |
| Freedom of Choice - 100%    | б                | Required              |                   | 0       |
| Patient Liability Acknowled | dgement - 100%   | Required              |                   | 0       |
| Home Safety Monitoring C    | hecklist - 0%    | Required              |                   | 0       |
| Risk Agreement - 0%         |                  | Required              |                   | 0       |
| Plan of Care Services - 0%  | 6                | Required              |                   | 0       |
| Plan of Care Summary - 0    | %                | Required              |                   | 0       |
| Task Hour Guide - 100%      |                  | Required              |                   | 0       |
| Cost Neutrality Determinat  | tion - 0%        | Required              |                   | 0       |
| Provider Plan of Care - 0%  | 6                | Required              |                   | 0       |
| Provider Selection List - 0 | %                | Required              |                   | 0       |
| Advanced Directives - 0%    |                  | Required              |                   | 0       |
| Cost Neutrality Acknowled   | lgement - 0%     | Required              | Ľ                 | 0       |
| Minor Home Mod Summa        | rv - 0%          | Optional              | Γ                 |         |

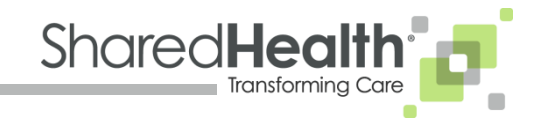

### **Automation of Data**

- Mobile App is used to create the forms for the visit types
- Automatically Uploads the information into the Scheduler for scheduling services
- Automatically Uploads the information into the Case Management System of Record
- Connected using Web Services
- All data can be reported

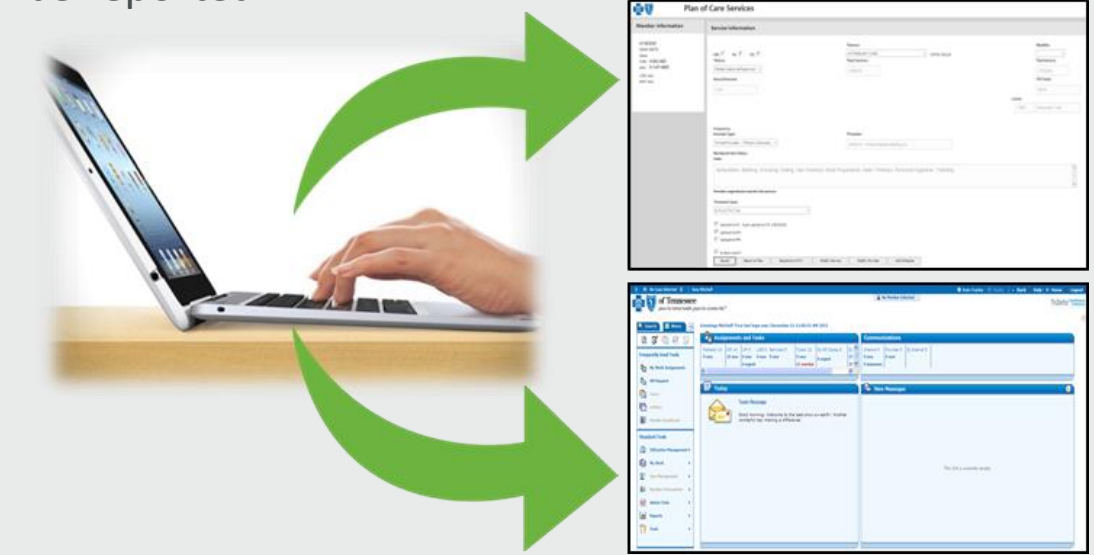

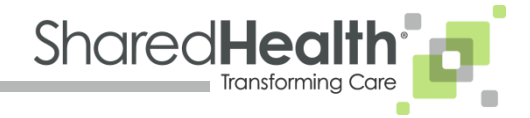

## **Upload to Scheduler**

- Completion of forms triggers member's services to be scheduled
- Services are assigned to providers
- The number of service hours provided are determined by assessment and member's responses to questions on forms

| mber Information                                                                             | Service Information                                                                                                    |                                                                  |                                                                                                    |
|----------------------------------------------------------------------------------------------|----------------------------------------------------------------------------------------------------|------------------------------------------------------------------|----------------------------------------------------------------------------------------------------|
| M1098096<br>Mark SMITH<br>Male<br>DOE: 1009/1985<br>SSN: 513-67-6965<br>LTS: N/A<br>MFP: N/A | CEA C Int C CO C<br>"Statue:<br>Partial Approval Approval *<br>Hours/Annount:<br>425                                                                                                    | *Service     *       **Service:     182015                       | Modifier<br>*End Service:<br>1/7/2016<br>1/7/2016<br>1 |
|                                                                                              | Frequency:<br>Provider Type:<br>Formal Provider - ThCare (Choices) *<br>Workbook Start Status:<br>Tasks:                                                                                                    | Provider:<br>4255315 - A Pus Uedcal Staffing Inc.                |                                                                                                    |
|                                                                                              | Ambulation, Bathing, Dressing, Eating, Hair Washe<br>Provider regetiated a rate for this service:<br>*Schedule Type:<br>ILTL,W.Th.F.Sa<br>ILUpload to CA: 18(2015)<br>IF: Upload to CA: 18(2015)<br>IF: Upload to EPV<br>IF: Upload to EPV<br>IF: Upload to EPV<br>IF: Upload to FPL<br>IF: 18 Retro Auth? | d, Meal Preparation, Nails Trimmed, Personal Hygelene, Toileting |                                                                                                    |

Mock Data

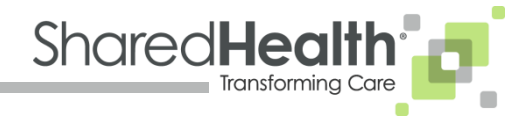

#### **Upload to Scheduler**

- All member services, per member's Plan of Care, are listed
- Start and end dates for services
- Total hours/units allotted for each service
- Days of the week scheduled for service
- Status of requested services

| Plan o                                                                                        | f Care Services                                                                                                    |                                                                                                    |                                        |                                  |                                    |                                |                                                |                                                       |              |                 |                                                 |
|-----------------------------------------------------------------------------------------------|----------------------------------------------------------------------------------------------------|----------------------------------------------------------------------------------------------------|----------------------------------------|----------------------------------|------------------------------------|--------------------------------|------------------------------------------------|-------------------------------------------------------|--------------|-----------------|-------------------------------------------------|
| Member Information                                                                            | Plan Detail                                                                                                    |                                                                                                    |                                        |                                  |                                    |                                |                                                |                                                       |              |                 |                                                 |
| M 1993836<br>MARK 3MITH<br>Male<br>DOB: 1009/1965<br>SSN: 513-67-9865<br>LTS: N/A<br>MFP: N/A | Plan<br>New<br>Suspend<br>Resume<br>Terminate<br>History<br>Add Short Term Stay<br>Send Referral<br>Referral History | Case Number: DUAT08442<br>Plan of Care Name<br>New POC - 20150108<br>*Plan Start Date<br>1/8/2015<br>*Primary Diagnosis Code<br>250.00 - Diabetes melitus wo mention of | f complication, type II or unspecifier | I type, not stated as uncontro   | lled                               | *Stat<br>Acti<br>*Plan<br>1/7/ | us<br>ve v<br>End Date<br>2016                 |                                                       |              |                 |                                                 |
|                                                                                               | Care Plan Services                                                                                                   |                                                                                                    |                                        |                                  |                                    |                                |                                                |                                                       |              |                 |                                                 |
|                                                                                               | Add Service                                                                                                    | Provider                                                                                                    | CD CEA Interim Retro                   | Verified Date Start Date         | End Date Tota                      | al Units Hrs/Amt               | Schedule Type                                  | Status                                                | Start Status |                 |                                                 |
|                                                                                               | 1 N <u>ATTENDANT CARE</u> 0 M <u>HOME DELIVERED MEA</u> 0 M <u>PERS - MONTHLY MONI</u>                               | 4258315 - A Plus Medical Staffing Inc<br>LS 4258825 - GA Food Service Inc<br>TORING 4334087 - ADT LLC                                                                   | N<br>N<br>N                            | 1/8/2015<br>1/8/2015<br>1/8/2015 | 1/7/2016 5<br>1/7/2016<br>1/7/2016 | 321 4.25<br>0 1<br>0 24        | M,Tu,W,Th,F,Sa<br>Su,M,Tu,W,Th,F,Sa<br>Monthly | Partial Approval/Approval<br>Incomplete<br>Incomplete |              | Modify Provider | <u>Verify</u><br><u>Verify</u><br><u>Verify</u> |
|                                                                                               |                                                                                                    |                                                                                                    |                                        | Page 1 of 1                      |                                    |                                |                                                |                                                       |              |                 |                                                 |

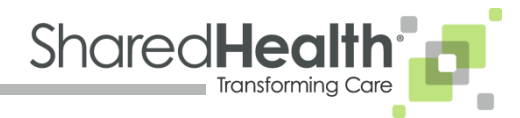

## **Upload to System of Record (SOR)**

- Data from Mobile App uploads to System of Record
- 3 different Master Progress Notes
- Each Master Progress Notes pulls in the information specific to the Mobile App workbook that is attached
- Workbook is attached to Master Progress Note and can be downloaded

| hige Additional Fields                                             | Security: Category                         |
|--------------------------------------------------------------------|--------------------------------------------|
| oc                                                                 | Level 3 Select>                            |
| e: Select Template:                                                | Case:                                      |
| .xdsm                                                              |                                            |
| This is a member interaction (Checking this box will show addition | onal fields)                               |
|                                                                    |                                            |
| Master Program Note                                                |                                            |
| Haster Progress note                                               |                                            |
| Visit Type Ongoing Group 2-3 Change Reassessment                   |                                            |
| Withdrawal From Consumer Direction 9/23/2014                       |                                            |
| Reason for Voluntary Withdrawal: Member does not want to h         | ire/supervise workers anymore.             |
| Plan of Care Services 9/23/2014                                    |                                            |
| CHOICES Cost Neutrality/Expenditure Cap Determination 9/2          | 23/2014                                    |
| Total HCBS Cost: 42337.23                                          |                                            |
| Iotal HH/ POR Costi 0.0000                                         |                                            |
| Grand Total In-Home Care Cost: 42357.25                            |                                            |
| Plan of Care Summary 9/23/2014                                     |                                            |
| Provider Selection List_9/23/2014                                  |                                            |
| Population Health Integration 9/23/2014                            |                                            |
| Narrative                                                          |                                            |
| CC met with members daughter in the home. She is requesting        | g to withdraw from CD.                     |
| Visit Type Ongoing Group 2-3 Change Reassessme                     | int                                        |
| Withdrawal From Consumer Direction 9/23/2014                       |                                            |
| Reason for Voluntary Withdrawal: Member does no                    | ot want to hire/supervise workers anymore. |
| Plan of Care Services 9/23/2014                                    |                                            |
| CHOICES Cost Neutrality/Expenditure Cap Determ                     | ination 9/23/2014                          |
| Total HCBS Cost: 42357.25                                          |                                            |
| Total HH/PDN Cost: 0.0000                                          |                                            |
| Grand Total In-Home Care Cost: 42357 25                            |                                            |
| drand rotal in nome care cost: 42557125                            |                                            |
| Plan of Care Summary 9/23/2014                                     |                                            |
| Devides Coloritor List 0 (22 (2014                                 |                                            |
| Provider Selection List 9/23/2014                                  |                                            |
| Population Health Integration 9/23/2014                            |                                            |
| Narrative                                                          |                                            |
| CC met with members daughter in the home. She i                    | is requesting to withdraw from CD.         |
|                                                                    |                                            |

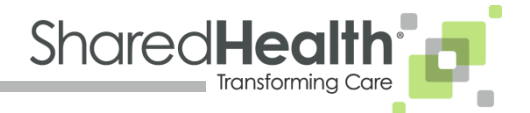

## **Upload to System of Record (SOR)**

 Data from Scheduler uploads to System of Record via Web Services

| 🚔 Review UM Case:                                                                          |                                                                                                    |            |
|--------------------------------------------------------------------------------------------|----------------------------------------------------------------------------------------------------|------------|
| Edit Acquest Info<br>Request Received Date:<br>11/3/2014 7:54 AM                           | Skip to Section -                                                                                                    | Expand All |
| Medium<br>Medical, Pre-Authorization<br>D<br>Case Manager, SSN                             | Place of Service: Home                                                                                                    | Edit       |
| Assigned To<br>Web Service Received<br>Review Action<br>Next Review 10/23/2014 5:12:29     | Type of Care: Elective Patient Risk: No BHO Coordination Auth Status Summary: Pending Decision                                                  |            |
| PM<br>Set By Web Service Received<br>Last Note More Notes<br>MODIFIER CODE: UD<br>PRICING: | Case Phase: Intake Working Waiting Decided<br>Completed                                                                                         |            |
| Contact Name/Phone #:                                                                      | Services and Secondary Procedures                                                                                                    | ۲          |
| Notes:                                                                                     | Service/Procedure:                                                                                                    |            |
| (Enter Notes)                                                                              | Code and Description Code Dates Units Status                                                                                                    |            |
| Save Note                                                                                  | S5161 Emergency response 09/01/2014<br>+ system; service fee, per<br>month (excludes HCPCS - 2 Approved<br>installation and testing) 10/23/2014 |            |
| Case Source:<br>Web Service                                                                | S5170 Home delivered 09/21/2014<br>meals, including HCPCS - 24 Approved 10/23/2014                                                              |            |
| Delegate System:<br>CCA                                                                    | ★ S5125 Attendant care<br>services; per 15 minutes     HCPCS - 09/23/2014<br>10/23/2014     6288 Approved                                       | /<br>      |
| CONTINUE<br>Launch Guideline                                                               | S5150 Unskilled respite 09/23/2014<br>Transitional constraints 09/23/2014<br>MCPCS - 356 Approved<br>10/23/2014                                 |            |
| FINISH REVIEW Enter Decision Decrement Natification                                        | ★ S5125 Attendant care<br>services; per 15 minutes     HCPCS - 09/23/2014<br>1488 Approved<br>10/23/2014                                        | /<br>      |
| Document Notification                                                                      |                                                                                                    |            |

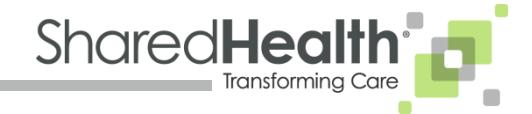

## **It's All About Communication**

- Pushing data to the CCs
  - Queuing to push visit date to the CCs
  - Information about the member
  - Information about the caregiver
  - Incorporate the information into our assessments and plans of care
- Use voice capabilities and allow better human interaction while being more invisible to the process
- Use translate button for people who do not speak English
- Using the speak technology to identify cultural differences

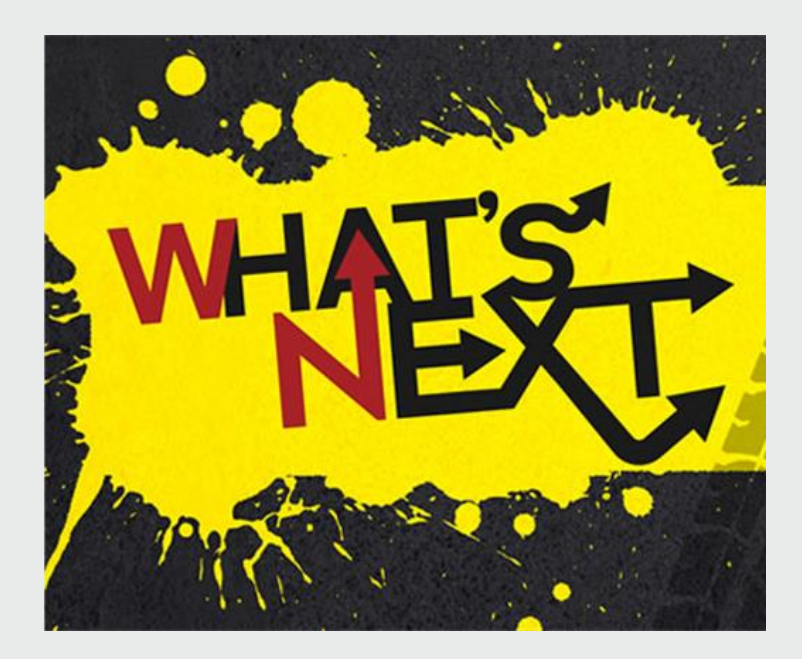

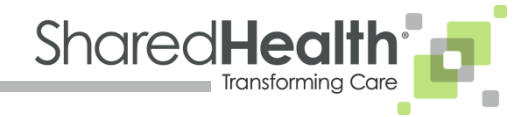

## **Technology to Improve the Experience**

- Technology needs to turn a well defined process into a free flowing information exchange.
- When you empower someone to take control of their own health, it is amazing.
- We want to create a frictionless environment in the member's home:
  - We do not want the Care Coordinators to be concerned about anything but member care.
  - It is a difficult environment.
  - Less Friction = Reliable, Relevant (unique service),
     Valuable (we need to better understand our cost),
     Trustable (need to proactively meet our customer's needs).
- Creates efficiencies, reduces errors & improves overall quality care and member satisfaction.

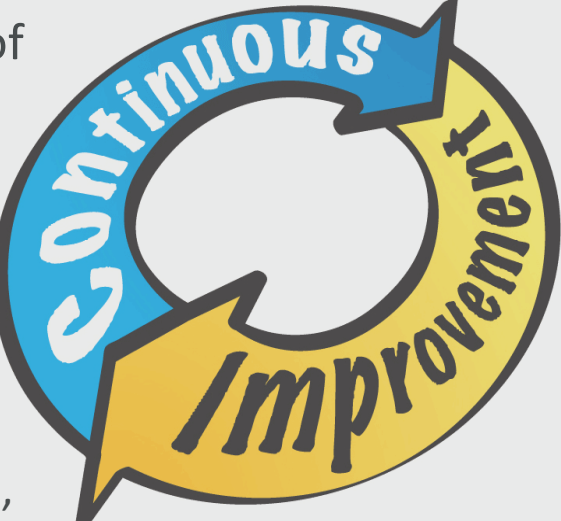

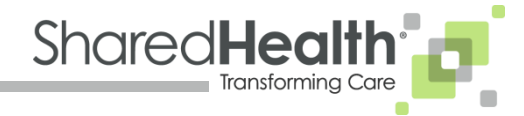

John Cole Shared Health Chief Operating Officer John\_Cole@bcbst.com 615-598-5612 **Rob Summitt** Shared Health Manager, Sales & Business Development Rob\_Summitt@bcbst.com 423-605-9556

# www.sharedhealth.com

Contact us or stop by booth 410 for a demo!!!

Brooke Boswell Shared Health Manager, Product & Implementation Brooke\_Boswell@bcbst.com 615-218-9051 Will Aclin Shared Health Manager, Medicaid Managed Care Will\_Aclin@bcbst.com 615-477-9571

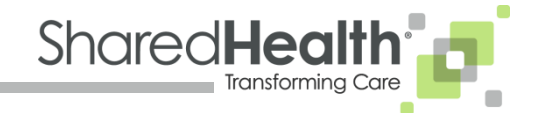